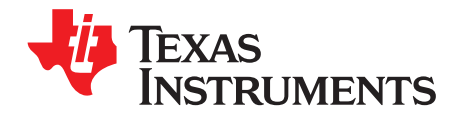

# DAC8580/81 Evaluation Module

This user guide describes the characteristics, operation, and the use of the DAC8580/81 Evaluation Module. It covers all pertinent areas involved to properly use this EVM board along with the devices that it supports. The physical printed circuit board (PCB) layout, schematic diagram and circuit descriptions are included.

| Со | nte | nts |
|----|-----|-----|
|    |     |     |

| 1 | EVM Overview                  | 2  |
|---|-------------------------------|----|
| 2 | PCB Design and Performance    | 3  |
| 3 | EVM Operation                 | 8  |
| 4 | Using the DAC8581EVM with DXP | 13 |
| 5 | Bill of Materials             | 17 |

### List of Figures

| 1  | DAC8580/81EVM Block Diagram                                 | 3  |
|----|-------------------------------------------------------------|----|
| 2  | Top Silkscreen                                              | 4  |
| 3  | Layer 1 (Top Signal Plane)                                  | 5  |
| 4  | Layer 2 (Ground Plane)                                      | 5  |
| 5  | Layer 3 (Power Plane)                                       | 6  |
| 6  | Layer 4 (Bottom Signal Plane)                               | 6  |
| 7  | Bottom Silkscreen                                           | 6  |
| 8  | INL Characteristic Plot for the DAC8581                     | 7  |
| 9  | DNL Characteristic Plot for the DAC8581                     | 7  |
| 10 | DAC8580EVM Default Jumper Setting                           | 9  |
| 11 | DAC8581EVM Default Jumper Setting                           | 9  |
| 12 | DAC Output Waveform                                         | 11 |
| 13 | MMB0 with DAC8581EVM Installed                              | 14 |
| 14 | Loading a DAC8581EVM Configuration                          | 15 |
| 15 | DAC8581EVM: Frequency/Amplitude and Update Rate Adjustments | 16 |
| 16 | DAC Output Update Options                                   | 17 |
|    |                                                             |    |

### List of Tables

| 1 | DAC8580/81EVM Factory Default Jumper Setting            | 8  |
|---|---------------------------------------------------------|----|
| 2 | Unity Gain Output Jumper Settings                       | 10 |
| 3 | Gain of Two Output Jumper Settings                      | 10 |
| 4 | Jumper Settings for a Gain of Five With Inverted Output | 10 |
| 5 | Jumper Setting Function                                 | 11 |
| 6 | DAC8581EVM: GPIO Options                                | 16 |
| 7 | Output Update Features                                  | 17 |
| 8 | DAC8580/81EVM Bill of Materials                         | 17 |
|   |                                                         |    |

Microsoft, Windows are registered trademarks of Microsoft Corporation. All other trademarks are the property of their respective owners.

1

# 1 EVM Overview

This section gives a general overview of the DAC8580/81 Evaluation Module (EVM) and instructions on setting up and using this evaluation module. Throughout this document, the abbreviation *EVM* and the phrase *evaluation module* are synonymous with the DAC8580/81EVM. Unless otherwise specified, operation of the DAC8580EVM is identical to the operation of the DAC8581EVM; therefore, the abbreviation *DAC8580/81EVM* is used throughout this document.

### 1.1 Features

This EVM features the DAC8580/81 digital-to-analog converter (DAC). It provides a quick and easy way to evaluate the functionality and performance of the high-resolution, serial input DAC. The EVM provides the serial interface header to easily attach to any host microprocessor or TI DSP-based system for communication.

### 1.2 Power Requirements

The following sections describe the power requirements of this EVM.

### 1.2.1 Supply Voltage

The dc power supply for the digital section  $(DV_{DD})$  of the device under test (DUT) installed on this EVM is selectable between +5 VD and +3.3 VD via the W1 jumper, although the digital pull-up resistors are permanently tied to +5 VD. The +5-VD source can come from the J5-1 terminal (if installed) or the J6-10 terminal and is referenced to ground through the J5-2 and J6-5 terminals, respectively.

The dc power supply requirements for the analog section (AV<sub>DD</sub> and AV<sub>SS</sub>) of the DUT installed on this EVM is provided by +5 VA that can come from the J5-3 terminal (if installed) or the J6-3 terminal, and -5 VA that can come from J6-4 terminal, respectively. The analog ground is referenced through the J1-2 terminal (if installed) or the J6-6 terminal. The high voltage supply via  $V_{CC}$  and  $V_{SS}$  is typically ±15 V but can range from ±4.5 V minimum to ±18 V maximum and connect through the J1-1 and J1-3 terminals, respectively (if installed), or through the J6-1 and J6-2 terminals. All of the analog power supplies are referenced to analog ground through the J1-2 and J6-6 terminals.

The  $V_{cc}$  supply sources the positive rail of the external output operational amplifier, U2, as well as the REF02 reference source, U3, and the buffer operational amplifier, U8A. The negative rail of U2 is supplied by  $V_{ss}$ , although U2 also can be selected to be connected to AGND via W5 jumper. The external operational amplifiers, U2 and U8B, are installed as an option to provide output signal conditioning and for any other output configurations desired.

### CAUTION

To avoid potential damage to the EVM board, ensure that the correct cables are connected to their respective terminals as labeled on the EVM board.

Stresses above the maximum listed voltage ratings may cause permanent damage to the device.

### 1.2.2 Reference Voltage

The externally-generated +5  $V_{DC}$ , via REF02, or +4.096  $V_{DC}$ , via REF3040, precision voltage reference is jumper selectable via W4. The reference voltage for the DUT can be chosen between the installed precision reference circuits or user-supplied reference via TP1. The REF02, U3, is the reference source installed from the factory whereas the REF3040, U4, is optional. Because the REF3040 is pin compatible with the REF31xx and REF32xx reference family, the user can choose between these wide varieties of precision references. The REF02 is a 10 ppm/°C with excellent line regulation and stability. The chosen reference source provides the DAC8580/81 voltage output range. An external reference source of up to  $AV_{DD}$  can be applied to the reference input via TP1 if other than the onboard reference source is desired.

2

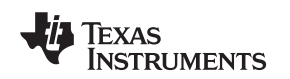

### 1.3 EVM Basic Functions

This EVM is designed primarily as a functional evaluation platform to test certain functional characteristics of the DAC8580/81 digital-to-analog converter. Functional evaluation of the installed DAC device can be accomplished with the use of any microprocessor, TI DSP, or some sort of a signal/waveform generator.

The headers J2 (top side) and P2 (bottom side) are pass-through connectors provided to allow the control signals and data required to interface a host processor or waveform generator to the DAC8580/81EVM using a custom-built cable.

The DAC output can be monitored through the J4 header connector. In addition, the DAC output can be connected to the output operational amplifier, U2, by using a jumper across any of the pins 1-2, 3-4, 5-6, or 7-8 of the J4 header terminal. The input signal going into the output operational amplifier, U2, must be configured correctly on the J3 header to achieve the desired output waveform. The output operational amplifier, U2, is configurable through J3, W5, and W15 for any desired waveform characteristic.

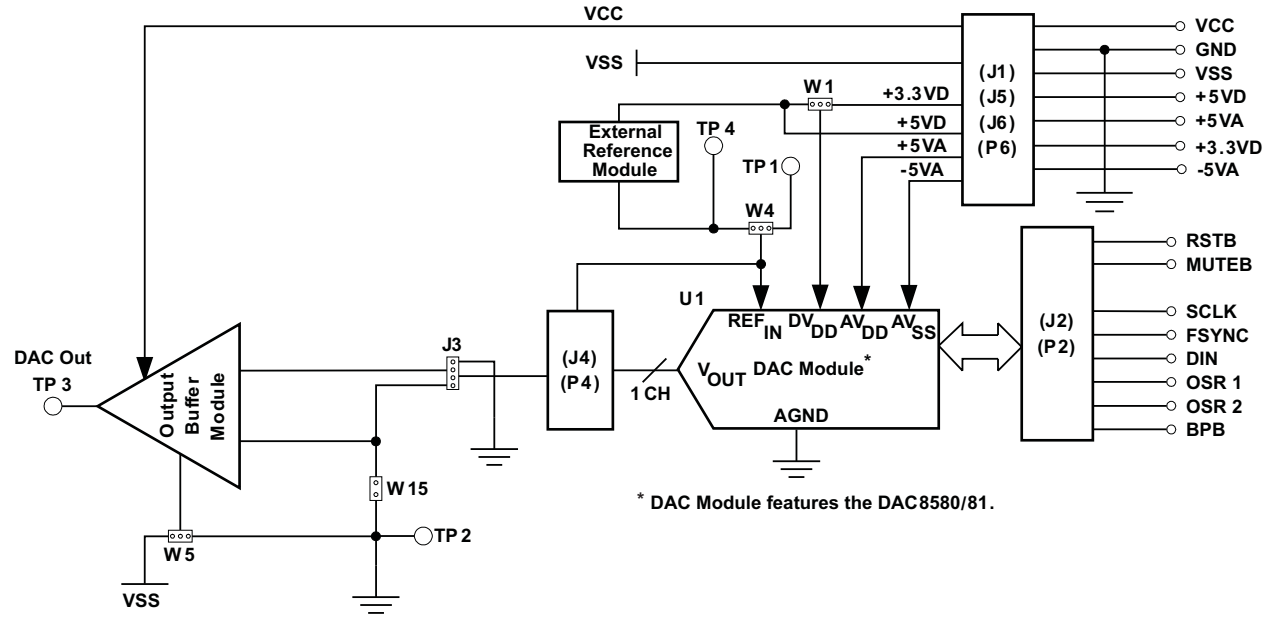

Figure 1 shows a block diagram of the DAC8580/81EVM.

Figure 1. DAC8580/81EVM Block Diagram

# 2 PCB Design and Performance

This section discusses the layout design of the PCB, describing the physical and mechanical characteristics of the EVM. It shows the resulting performance of the EVM, which can be compared to the device specification listed in the data sheet. The list of components used on the module is also included in this section.

# 2.1 PCB Layout

The DAC8580/81EVM is designed to demonstrate the performance quality of the installed DAC device under test (DUT), as specified in the data sheet. To take full advantage of the EVM capabilities, use care during the schematic design phase to properly select the right components and to build the circuit correctly. The circuit should include adequate bypassing, identifying and managing the analog and digital signals, and understanding the component electrical and mechanical attributes.

The main design concern during the layout process is the optimal placement of components and the proper routing of signals. Place the bypass capacitors as close as possible to the pins, and the analog and digital signals should be properly separated from each other. In the layout process, carefully consider the power and ground planes because of their importance. A solid plane is ideally preferred but because of its greater cost, sometimes a split plane can be used satisfactorily. When considering a split plane design,

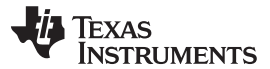

### PCB Design and Performance

www.ti.com

analyze the component placement and carefully split the board into its analog and digital sections starting from the device under test. The ground plane plays an important role in controlling the noise and other effects that otherwise contribute to the error of the DAC output. To ensure that the return currents are handled properly, route the appropriate signals only in their respective sections, meaning the analog traces should only lay directly above or below the analog section and the digital traces in the digital section. Minimize the length of the traces but use the biggest possible trace width allowable in the design. These design practices can be seen in Figure 2 through Figure 7.

The DAC8580/81EVM board is constructed on a four-layer printed-circuit board (PCB) using a copper-clad FR-4 laminate material. The PCB has a dimension of 43,1800 mm (1.7000 inch) × 82,5500 mm (3.2000 inch), and the board thickness is 1,5748 mm (0.0620 inch). Figure 2 through Figure 7 show the individual artwork layers.

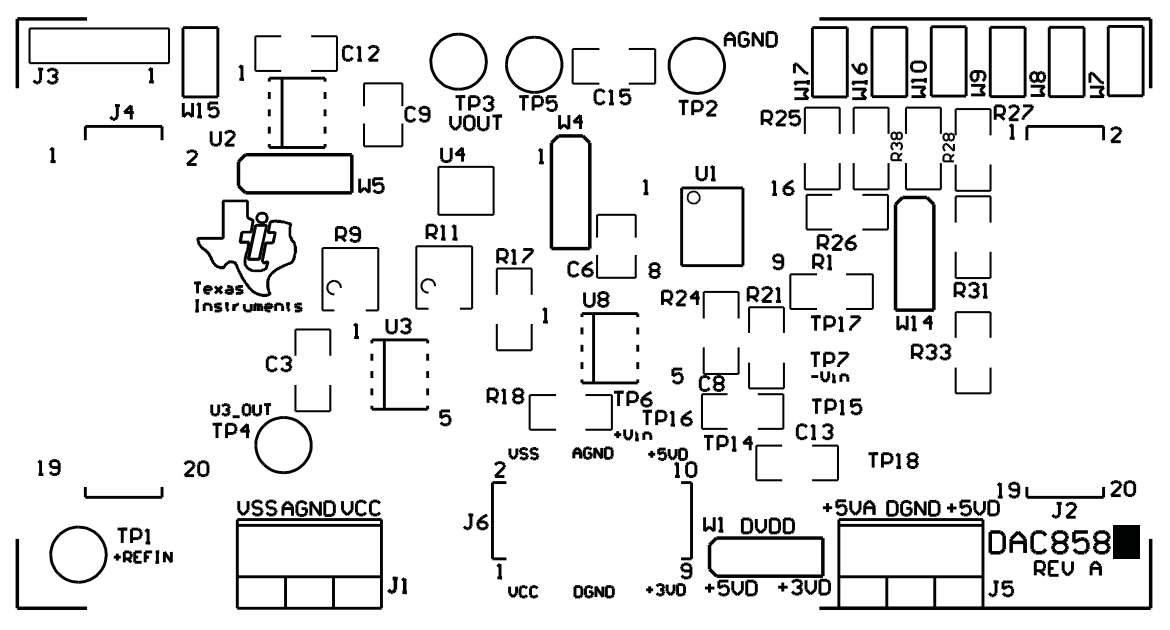

Figure 2. Top Silkscreen

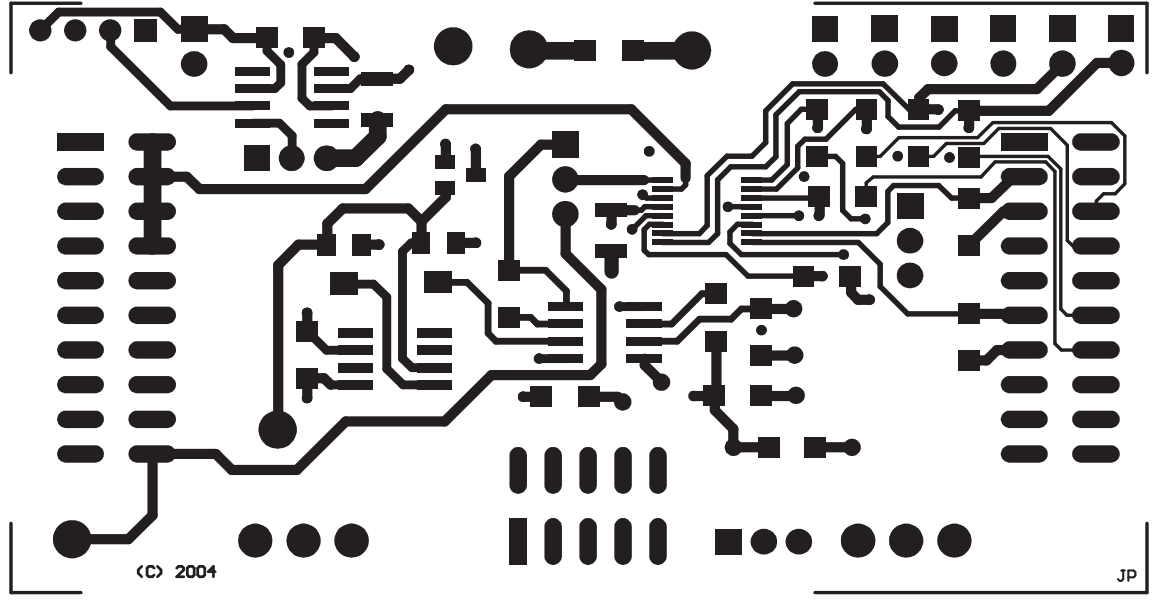

Figure 3. Layer 1 (Top Signal Plane)

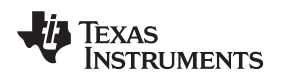

PCB Design and Performance

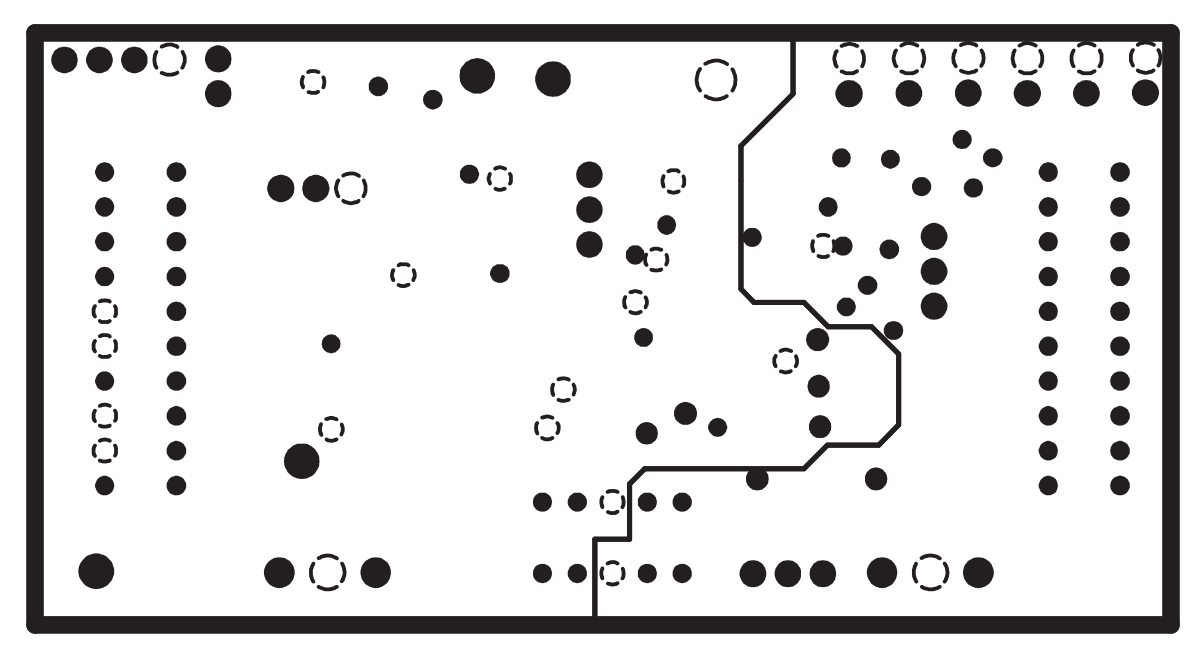

Figure 4. Layer 2 (Ground Plane)

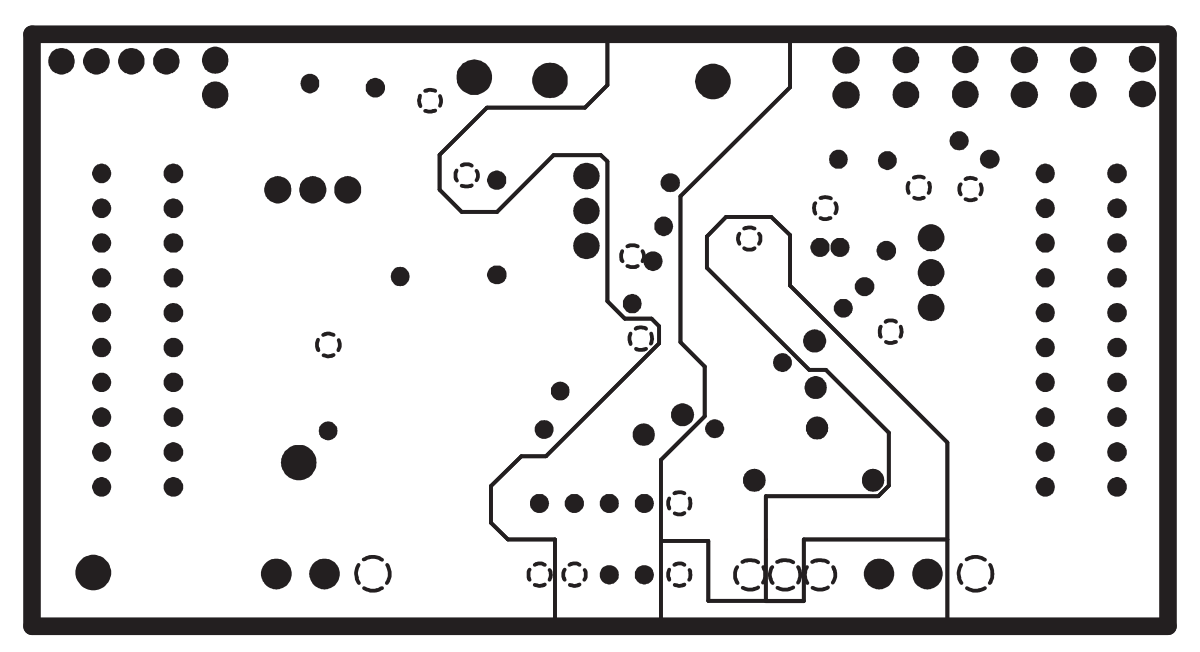

Figure 5. Layer 3 (Power Plane)

5

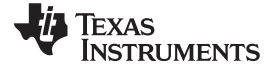

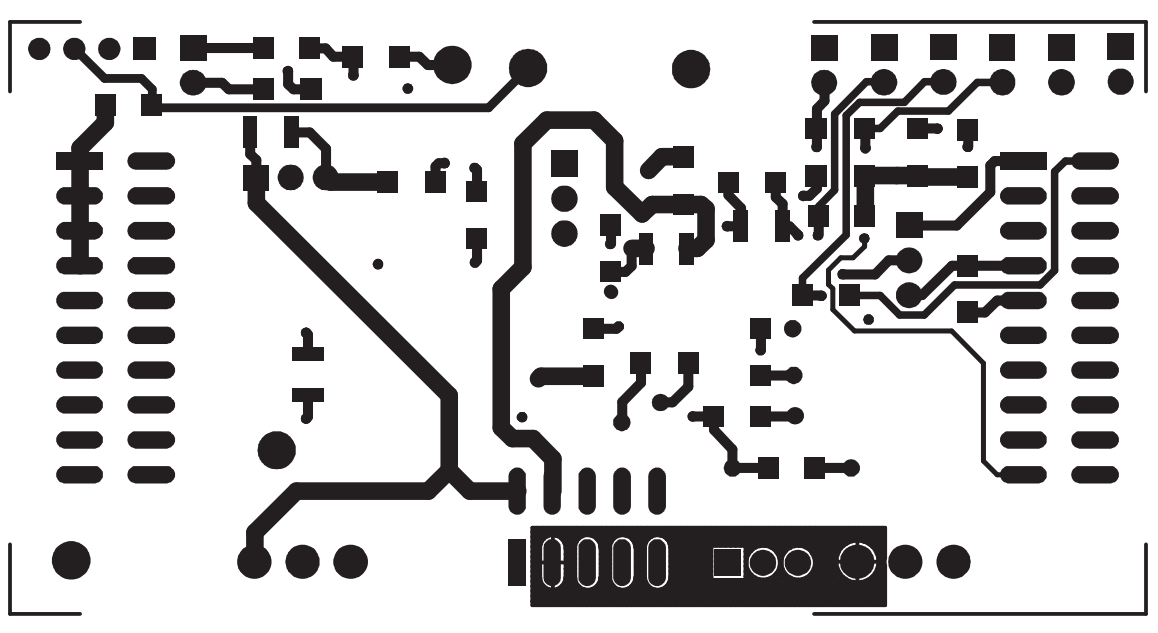

Figure 6. Layer 4 (Bottom Signal Plane)

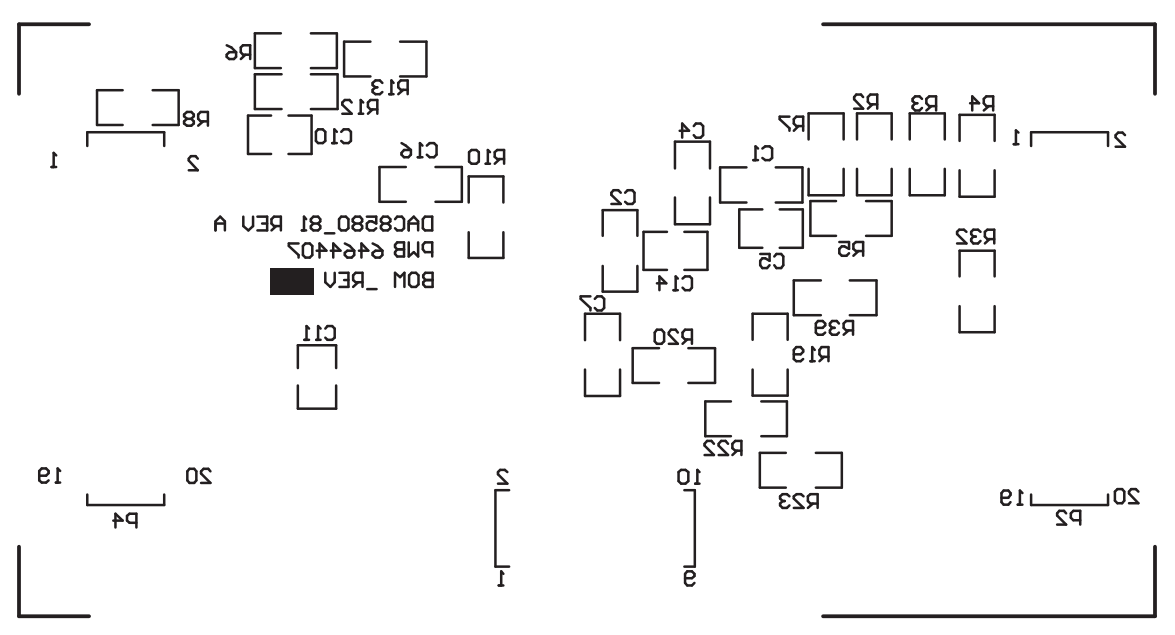

Figure 7. Bottom Silkscreen

# 2.2 EVM Performance Results

The EVM performance test was achieved using the DAC8580/81EVM piggy-backed onto the High Interface Board (HIB) for DAC tester, and tested using the Teradyne A580 connected to a personal computer. The EVM board is tested for all codes of the device under test (DUT) and is allowed to settle before the measurement is recorded. This process is repeated for all codes to generate the measurements for INL and DNL results.

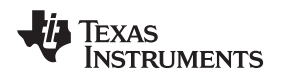

### The results of the DAC8580/81EVM characterization test are shown in Figure 8 and Figure 9.

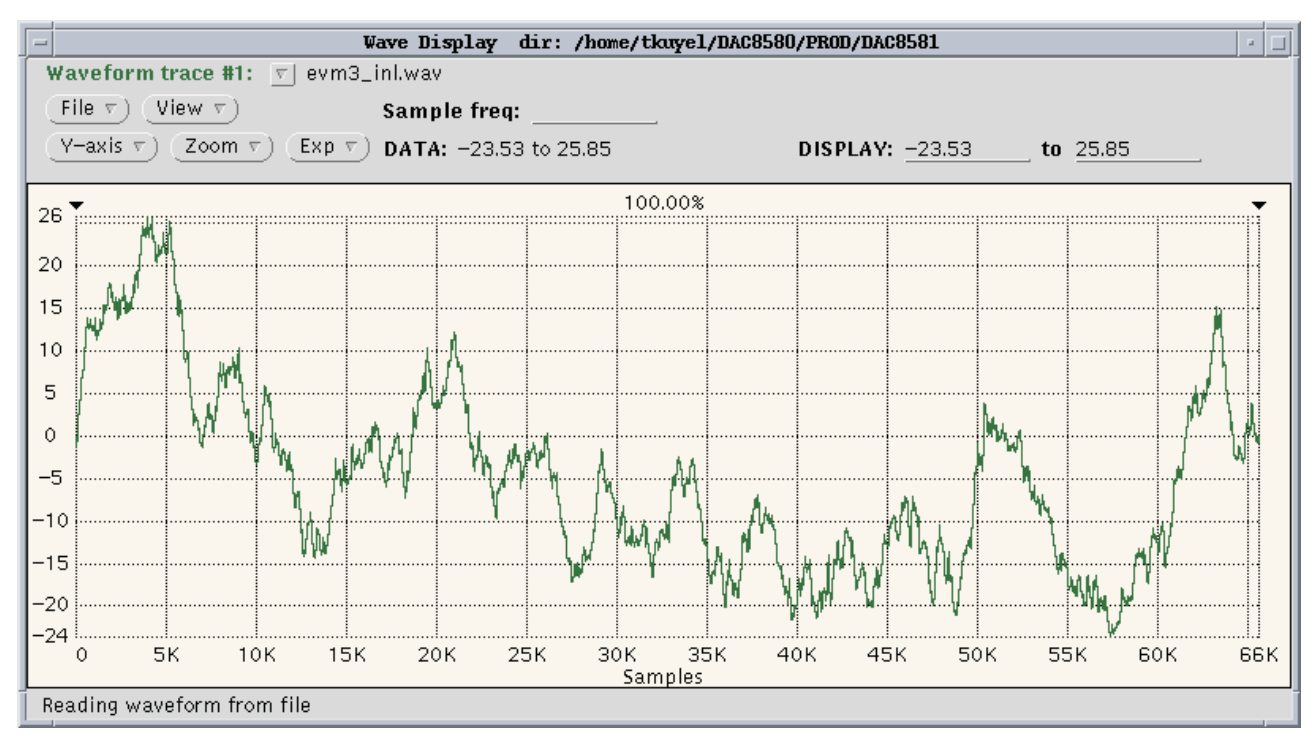

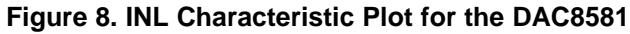

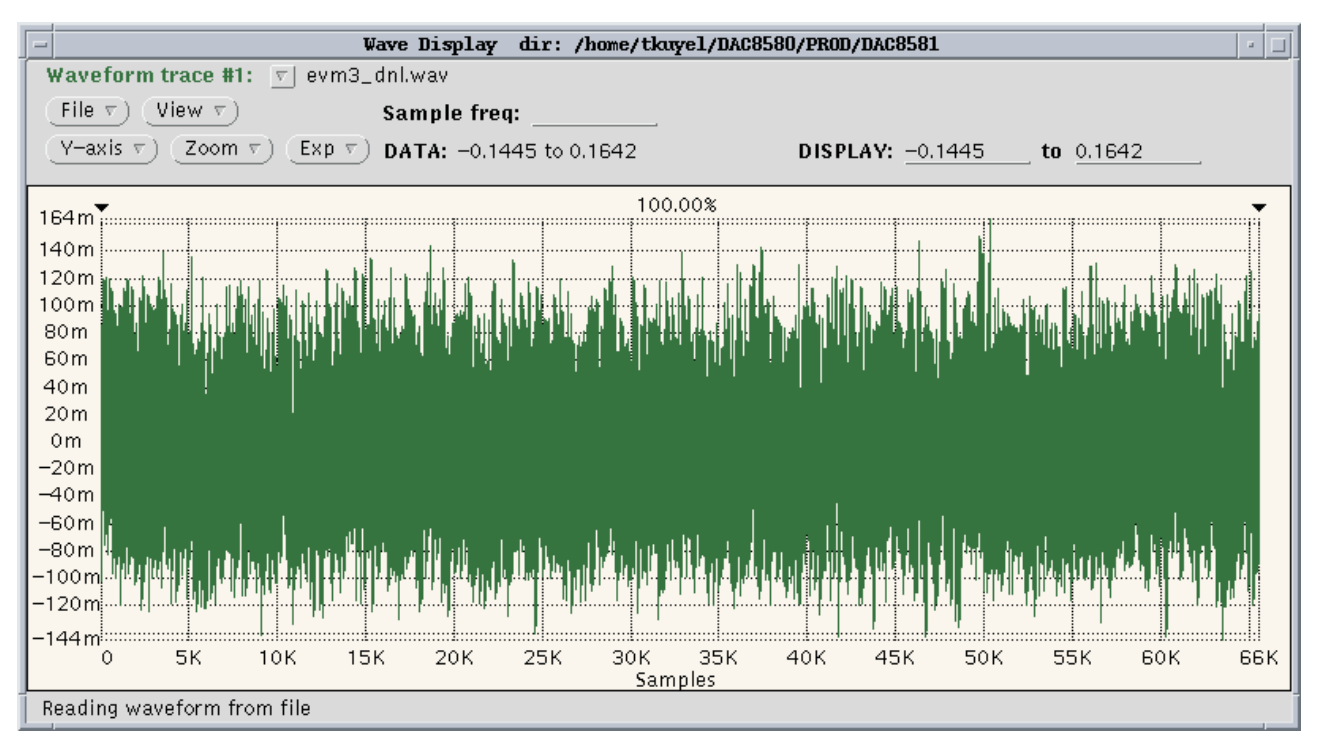

Figure 9. DNL Characteristic Plot for the DAC8581

7

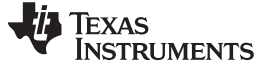

### 3 EVM Operation

This section covers in detail the EVM operation to provide guidance to the user in evaluating the onboard DAC and how to interface the EVM to a host processor.

See the specific DAC data sheet, as listed in the *Related Documentation from Texas Instruments* section (Section 3.5) of this user guide for more information about the DAC serial interface and other related topics.

The EVM board is factory-tested and configured to operate in the bipolar output mode.

### 3.1 Factory Default Setting

The EVM board is set to its default configuration from the factory as described in Table 1 to operate in bipolar ±5-V output operation as measured from TP5. The default jumper settings below are shown in Figure 10 and Figure 11 for each respective EVM.

| Reference | Jumper Position           | Function                                                                                                    |
|-----------|---------------------------|----------------------------------------------------------------------------------------------------|
| W1        | 2-3                       | DV <sub>DD</sub> is powered at +3.3 VD.                                                                                                    |
| W4        | 1-2                       | DAC reference is sourced externally from U3.                                                                                                    |
| W5        | 1-2                       | Negative supply rail of U2 operational amplifier is sourced by V <sub>ss</sub> .                                                                       |
| W7        | CLOSE                     | OSR1 is tied low, configured for 2x oversampling rate. This is hardwired to DGND for the DAC8580/81EVM.                                                |
| W8        | CLOSE                     | OSR2 is tied low, configured for 2x oversampling rate. This is hardwired to DGND for the DAC8580/81EVM.                                                |
| W9        | CLOSE                     | RSTB is tied low so the DAC is configured for conventional operation. Digital filter is disconnected. This is hardwired to DGND for the DAC8580/81EVM. |
| W10       | CLOSE                     | BPB is tied low so the DAC is configured for conventional operation. Digital filter is disconnected. This is hardwired to DGND for the DAC8580/81EVM.  |
| W14       | 1-2                       | The CS signal is routed to FSYNC to synchronize the data word.                                                                                         |
| W15       | CLOSE                     | Output operational amplifier is configured for a gain of 2.                                                                                            |
| W16       | OPEN                      | MUTEB/CLR is high so that the DAC8580/DAC8581 output is not set to midscale (~0V).                                                                     |
| W17       | CLOSE (For<br>DAC8580EVM) | For the DAC8580EVM, this jumper must be connected to digital ground reference for proper operation.                                                    |
|           | OPEN (For<br>DAC8581EVM)  | For the DAC8581EVM, this jumper must be connected to $DV_{DD}$ for proper operation; therefore, the jumper is not installed.                           |
| J3        | 2-3                       | DAC output is tied to the noninverting input of the output operational amplifier.                                                                      |
| J4        | 1-2                       | DAC V <sub>OUT</sub> is routed to the J3 jumper.                                                                                                    |
| J6        | 5-6                       | AGND and DGND are tied together.                                                                                                    |

### Table 1. DAC8580/81EVM Factory Default Jumper Setting

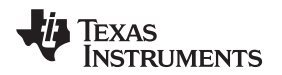

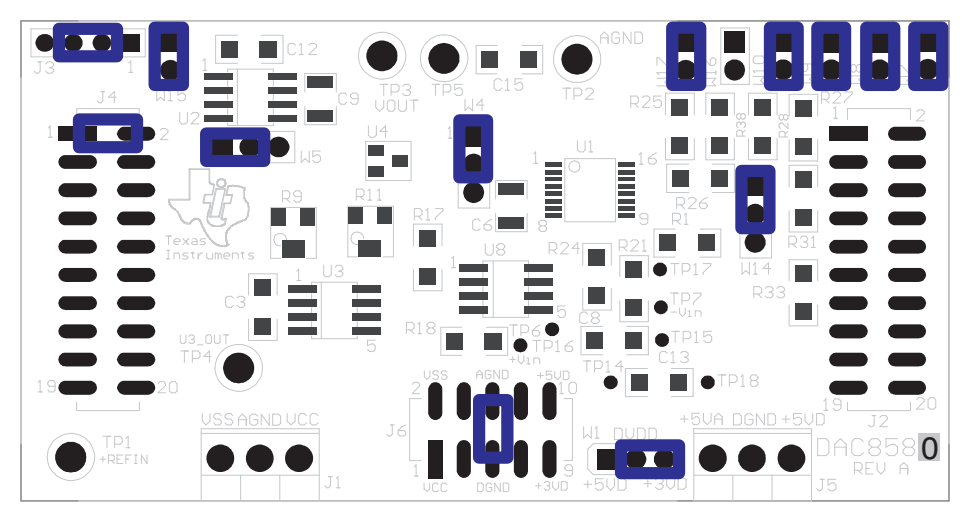

Figure 10. DAC8580EVM Default Jumper Setting

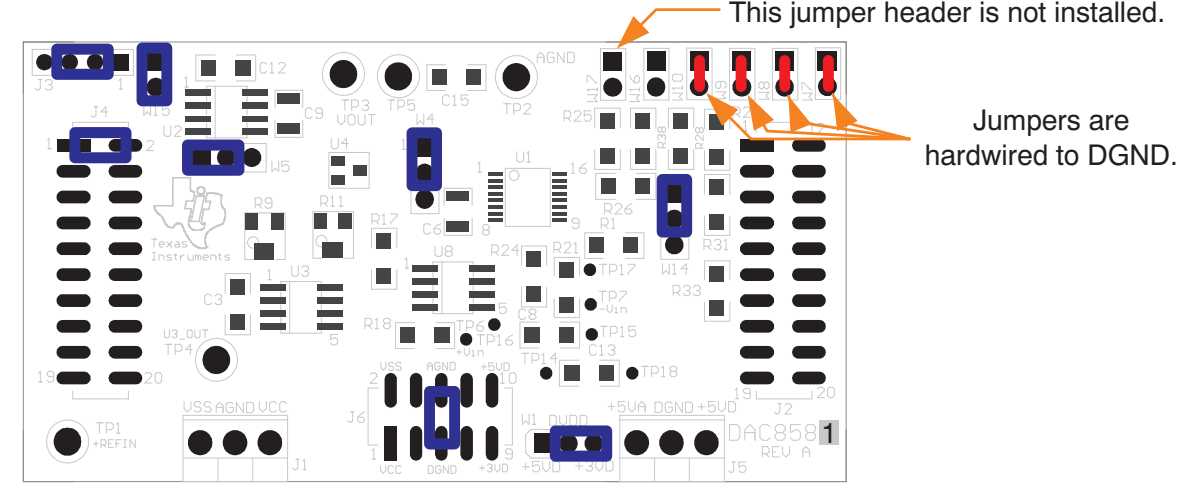

Figure 11. DAC8581EVM Default Jumper Setting

# 3.2 Host Processor Interface

The host processor basically drives the DAC; therefore, the DAC proper operation depends on the successful configuration between the host processor and the EVM board. In addition, a properly written code is also required to operate the DAC.

A custom cable can be made specific to the host interface platform. The EVM allows interface to the host processor through J2 and P2 pass-through header connector for the serial control signals and the serial data input. The output can be monitored through the J4 header connector.

A TI Interface Board is also available for a specific TI DSP Starter Kit as well as an MSP430-based microprocessor as mentioned in Section 1 of this manual. Using the interface board foregoes the task of building customized cables and allows easy configuration of a simple evaluation system.

This DAC EVM interfaces with any host processor capable of handling serial communication protocols or the popular TI DSP. For more information regarding the serial interface of the particular DAC installed, see the specific DAC data sheet, as listed in the *Related Documentation from Texas Instruments* section of this user guide.

### 3.3 The Output Operational Amplifier

The EVM includes an optional signal-conditioning circuit for the DAC output through an external operational amplifier, U2. The output operational amplifier is set to unity gain configuration by default. Nevertheless, the raw output of the DAC can be probed through the even pins of the output terminal, J4.

The inverting input of U2 can be tied to the gain resistor, R12 (via W15) or the DAC output (by shorting pins 3 and 4 of the J3 header) or to any voltage source through J3-4.

The following sections describe the different configurations of the output amplifier, U2. This operational amplifier can be used to serve as buffer to unload the DAC and also different signal conditioning and amplification purposes desired.

This buffering circuit may present some slight distortion because of the feedback resistor and capacitor. If this is the case, users can easily configure the feedback circuit to closely match the desired wave shape by simply removing R6 and C12 and replacing it with the proper values. Additionally, C12 can be removed altogether and R6 can be replaced with a  $0-\Omega$  resistor if desired.

### 3.3.1 Unity Gain Output

Table 2 shows the jumper setting for the unity gain configuration of the DAC output buffer in unipolar or bipolar mode.

|           | Jumper Position |         |                                                                                             |
|-----------|-----------------|---------|---------------------------------------------------------------------------------------------|
| Reference | Unipolar        | Bipolar | Function                                                                                    |
| J3        | 2-3             | 2-3     | Routes the DAC output to the noninverting terminal of the output operational amplifier, U2. |
| W15       | OPEN            | OPEN    | Disconnect the inverting input of the operational amplifier, U2, from gain resistor, R12.   |
| W5        | 2-3             | 1-2     | Negative rail of operational amplifier is tied to AGND or powered by $V_{SS}$ .             |

### Table 2. Unity Gain Output Jumper Settings

### 3.3.2 Output Gain of Two

Table 3 shows the proper jumper settings of the EVM for the 2x gain output of the DAC.

| Jumper Position |          | Position |                                                                                                    |  |
|-----------------|----------|----------|----------------------------------------------------------------------------------------------------|--|
| Reference       | Unipolar | Bipolar  | Function                                                                                                    |  |
| J3              | 2-3      | 2-3      | Routes the DAC output to the noninverting terminal of the operational amplifier, U2.                                                                      |  |
| W15             | CLOSED   | CLOSED   | Inverting input of the output operational amplifier, U2, is connected to gain resistor, R12, to set for a gain of 2.                                      |  |
| W5              | 2-3      | 1-2      | Supplies power, V <sub>SS</sub> , to the negative rail of operational amplifier, U2, for bipolar supply mode or ties it to AGND for unipolar supply mode. |  |

### Table 3. Gain of Two Output Jumper Settings

### 3.3.3 Output Gain of Five With DAC V<sub>out</sub> Inverted

Table 4 shows the proper jumper settings of the EVM to achieve a gain of five with the output of the DAC inverted.

|           | Jumper Position |           |                                                                                                    |  |
|-----------|-----------------|-----------|----------------------------------------------------------------------------------------------------|--|
| Reference | Unipolar        | Bipolar   | Function                                                                                                    |  |
| J3        | 1-2 & 3-4       | 1-2 & 3-4 | Output of DAC is inverted with a gain of five. Watch for clipping due to operational amplifier headroom issue.                                      |  |
| W15       | OPEN            | OPEN      | Disconnect the inverting input of operational amplifier, U2, from the gain resistor, R12.                                                           |  |
| W5        | 2-3             | 1-2       | Supplies power, $V_{SS}$ , to the negative rail of operational amplifier, U2, for bipolar supply mode, or ties it to AGND for unipolar supply mode. |  |

### Table 4. Jumper Settings for a Gain of Five With Inverted Output

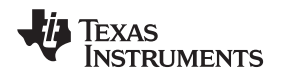

The inverted output gain of five is shown in Figure 12, where the reference voltage is set to +2.5 V. The raw output of the DAC is  $\pm 2.5$  V as measured from TP5 as shown by channel 2, and the inverted DAC output is  $\pm 12.5$  V as measured from TP3 as shown by channel 1.

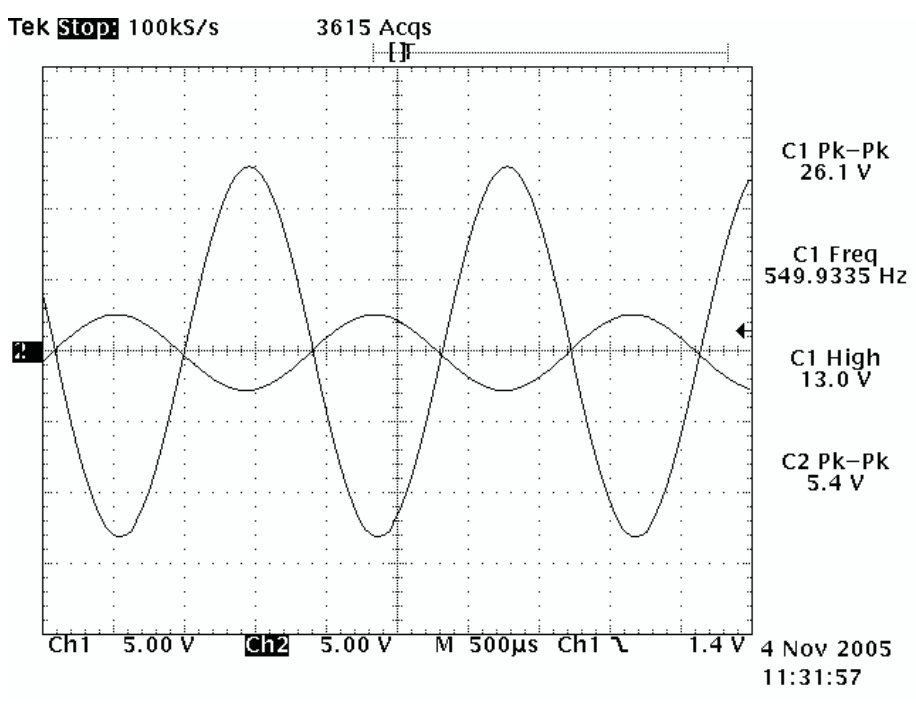

Figure 12. DAC Output Waveform

# 3.4 Jumper Setting

Table 5 shows the function of each specific jumper setting of the EVM.

| Reference | Jumper Setting                                                       | Function                                                                                                    |
|-----------|----------------------------------------------------------------------|----------------------------------------------------------------------------------------------------|
| W1        |                                                                      | Routes the +5-V power supply to DAC DV <sub>DD</sub> pin.                                                   |
|           | $ \begin{bmatrix} 1 & 3 \\ \bullet \bullet \bullet \end{bmatrix} $   | Disconnect the power supply to DAC DV <sub>DD</sub> pin.                                                    |
|           |                                                                      | Routes the +3.3-V power supply to DAC DV <sub>DD</sub> pin.                                                 |
| W4        | 1 3<br>●●●                                                           | Routes the onboard reference to the $V_{\text{REF}}$ pin of the DAC.                                        |
|           | $\underbrace{\begin{array}{c}1&3\\\bullet\bullet\bullet\end{array}}$ | Disconnect the onboard reference supply to the $V_{REF}$ pin of the DAC.                                    |
|           |                                                                      | Routes the user supplied external reference via TP1 to the $V_{REF}$ pin of the DAC.                        |
| W5        | 1 3<br>●●●                                                           | Negative supply rail of the output operational amplifier, U2, is powered by $V_{SS}$ for bipolar operation. |
|           |                                                                      | Negative supply rail of the output operational amplifier, U2, is tied to AGND for unipolar operation.       |

**Table 5. Jumper Setting Function** 

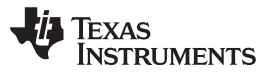

| Reference | Jumper Setting    | Function                                                                                                    |
|-----------|-------------------|----------------------------------------------------------------------------------------------------|
| W7        | ••                | Disconnect the OSR1 input pin of the DAC from ground and ensure a high state configuration for the OSR1 pin. This is hardwired to ground for the DAC8581EVM.     |
|           | $\bullet \bullet$ | Connect the OSR1 input pin of the DAC to ground. This is hardwired to ground for the DAC8581EVM.                                                                 |
| W8        | ••                | Disconnect the OSR2 input pin of the DAC8580 from ground and ensure a high-state configuration for the OSR2 pin. This is hardwired to ground for the DAC8581EVM. |
|           | $\bullet \bullet$ | Connect the OSR2 input pin of the DAC to ground. This is hardwired to ground for the DAC8581EVM.                                                                 |
| W9        | ••                | Disconnect the RSTB input pin of the DAC8580 from ground and ensure a high-state configuration for the RSTB pin. This is hardwired to ground for the DAC8581EVM. |
|           | $\bullet \bullet$ | Connect the RSTB input pin of the DAC to ground. This is hardwired to ground for the DAC8581EVM.                                                                 |
| W10       | ••                | Disconnect the BPB input pin of the DAC8580 from ground and ensure a high-state configuration for the BPB pin. This is hardwired to ground for the DAC8581EVM.   |
|           | ••                | Connect the BPB input pin of the DAC to ground. This is hardwired to ground for the DAC8581EVM.                                                                  |
| W14       |                   | The FSYNC pin of the DAC is driven by CS pin from J2-1 terminal.                                                                                                 |
|           |                   | The FSYNC pin of the DAC is driven by FSX pin from J2-7 terminal.                                                                                                |
| W15       | $\bullet \bullet$ | Disconnect the inverting input pin of operational amplifier, U2, from the gain resistor, R12.                                                                    |
|           | ••                | Connect the inverting input pin of operational amplifier, U2, to the gain resistor, R12 for 2x output gain.                                                      |
| W16       | ••                | Disconnect the MUTEB/CLR pin of the DAC8580/DAC8581 from AGND and configure it for normal operation.                                                             |
|           | ••                | Connect the MUTEB/CLR pin of the DAC8580/DAC8581 to AGND and set the DAC output to midscale (~0V).                                                               |
| W17       | ••                | Should not be installed for proper operation of the DAC8581EVM.                                                                                                  |
|           | ••                | Should be installed for proper operation of the DAC8580EVM.                                                                                                    |
| J3        |                   | The noninverting input of U2 is tied to AGND.                                                                                                    |
|           |                   | DAC $V_{OUT}$ is routed to the noninverting input of U2.                                                                                                    |
|           |                   | DAC $V_{\text{OUT}}$ is routed to the inverting input of U2.                                                                                                    |
|           | 1 4               | DAC $V_{OUT}$ is routed to the inverting input of U2 and the noninverting input of U2 is tied to AGND.                                                           |

Table 5. Jumper Setting Function (continued)

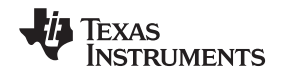

# 3.5 Related Documentation From Texas Instruments

To obtain a copy of any of the following TI documents, call the Texas Instruments Literature Response Center at (800) 477–8924 or the Product Information Center (PIC) at (972) 644–5580. When ordering, identify the manual by its title and literature number. Updated documents can also be obtained through the TI Web site at www.ti.com.

| Data Sheet  | Literature Number |
|-------------|-------------------|
| DAC8580     | SLAS458           |
| DAC8581     | SLAS481           |
| OPA227/2227 | SBOS110           |
| REF3040     | SBVS032           |
| REF02       | SBVS003           |

### **Related Documentation**

# 3.6 Questions About This or Other Data Converter EVMs

If you have questions about this or other Texas Instruments data converter evaluation modules, send an e-mail to the Data Converter Application Team at <u>dataconvapps@list.ti.com</u>. Include in the subject heading the name of the product in which you are interested.

# 3.7 Schematic

The DAC8580/81EVM schematic is appended to this document.

# 4 Using the DAC8581EVM with DXP

The DAC8581EVM is compatible with the <u>DAC eXerciser Program (DXP)</u> from Texas Instruments. DXP is a tool that can generate the necessary control signals required to output various signals and waveforms from the device installed on the DAC8581EVM. The DAC8581EVM-PDK kit combines the DAC8581EVM board with the DSP-based MMB0 modular motherboard. The kit includes the DXP software for evaluation using any available USB port on a Microsoft® Windows® XP-based computer.

DXP is a program that controls the digital input signals such as the clock,  $\overline{CS}$ , and SDI. Wave tables are built into the DSP software to allow sine, ramp, triangle, and square wave signals to be generated by the DAC8581. Straight dc outputs can also be obtained.

The DAC8581EVM-PDK uses the DSP-based MMB0 to control the DAC8581EVM using the DXP software. For complete information about installing and configuring DXP, see the <u>DXP User's Guide</u>, available for download from the <u>TI web site</u>. This section covers the specific operation of the DAC8581EVM-PDK.

### 4.1 Hardware

The hardware consists of two primary components: the DAC8581EVM itself and a modular motherboard called the MMB0. The MMB0 board houses a TMS320VC5507 DSP that controls the serial interface to the device loaded on the EVM board.

The hardware must be configured such that the DAC8581EVM is plugged onto the MMB0, aligning female connectors J4, J2, and J6 (on the bottom side of the DAC8581EVM) with male connectors J7, J4, and J5 on the MMB0. The assembled hardware is shown in Figure 13.

### CAUTION

Be sure to exercise caution when assembling the boards. It is possible to misalign the connectors and damage both the EVM and the motherboard.

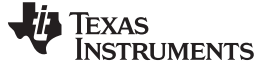

### CAUTION

**DO NOT** connect the MMB0 to your PC before installing the DXP software as described in the DXP User Guide. Installing the software first ensures that the necessary drivers are properly loaded to run the hardware.

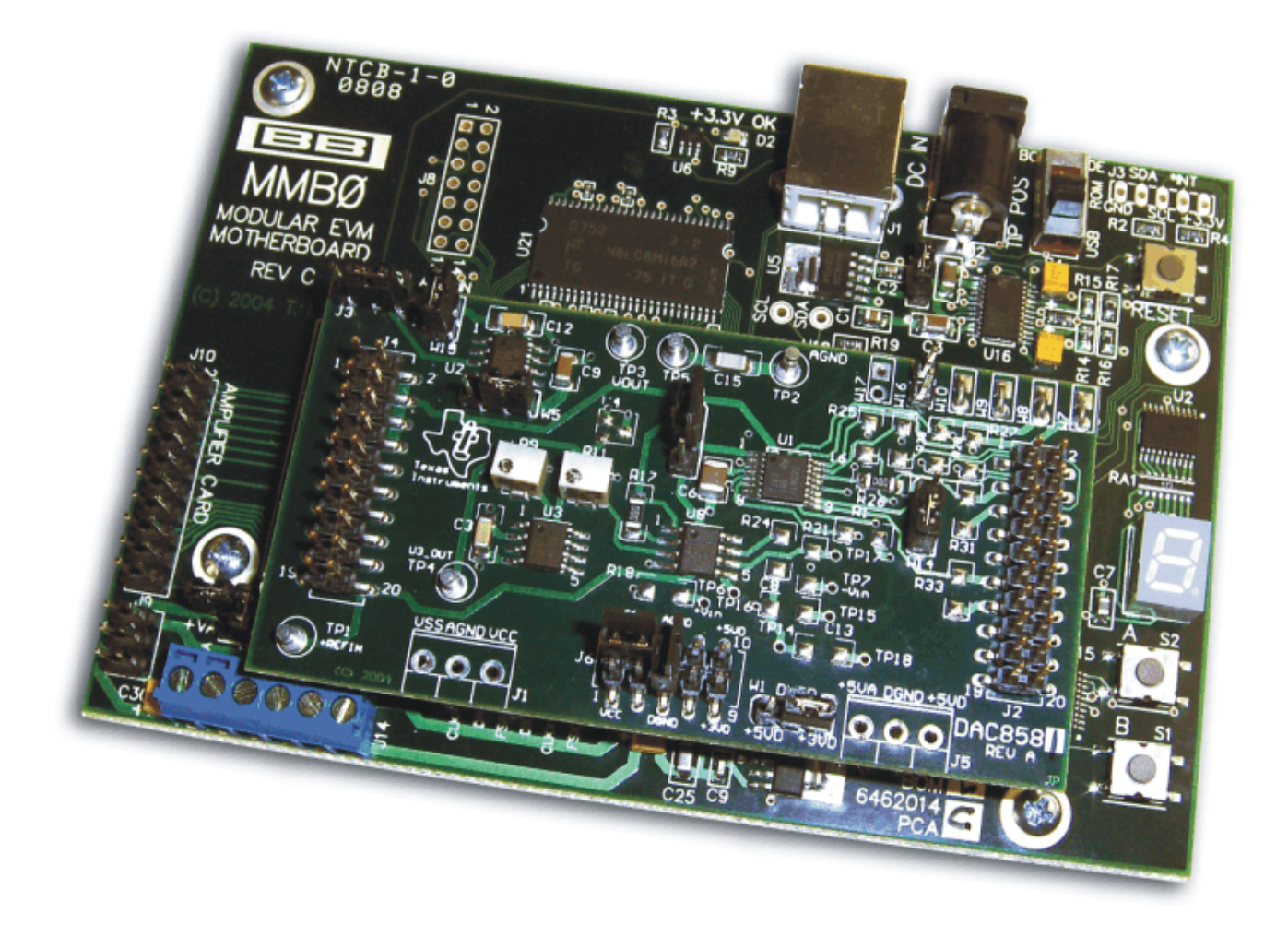

Figure 13. MMB0 with DAC8581EVM Installed

# 4.2 MMB0 Power Supplies

Several power connections are required for the hardware to work properly. For the MMB0, the supplied 6-V ac/dc converter is all that is necessary. Be sure that J12 on the MMB0 board is closed before connecting the ac/dc adapter to the DC In connector of the MMB0. This supply provides all power to the digital portion of the DAC8581EVM as well as all necessary power for the DSP. Clean, well-regulated analog power for the DAC8581EVM should be supplied externally via J14, a six-position screw terminal mounted in the lower left corner of the MMB0 board.

# CAUTION

When using external power supplies applied to J14 on the MMB0, please ensure all shorting blocks from J13 are completely removed. Permanent damage to the MMB0 may occur otherwise.

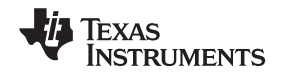

From left to right, the J14 screw terminal connections are –VA, +VA, +5VA, –5VA, +5VD, and GND. The 5V from the adapter can be connected to the +VA or the +5VA by installing a jumper across JP13A or JP13B. If the jumpers are not installed, the analog  $V_{SS}$ ,  $V_{CC}$ , +5VA, and –5VA may be applied directly to the –VA, +VA, +5VA, and –5VA screw terminals at J14 on the MMB0 (referenced to the GND terminal). The DAC8581EVM board power requirements are described in Section 1.2 of this manual.

### 4.3 Software: Running DXP

Install DXP on a laptop or personal computer running Windows XP according to the detailed instruction in the <u>DXP Users Guide</u> (TI document <u>SBAU146</u>). Run the DXP program by clicking on the DXP icon on your desktop, or by browsing to your installation directory.

Before you can generate signals with DXP, a DAC EVM configuration file must be loaded. To load a configuration file, select the desired DAC from the configuration list under the *DAC* menu, as Figure 14 illustrates. Choose the DAC configuration file for the device installed on the EVM.

| ₩ D      | ХР                             |                                         |
|----------|--------------------------------|-----------------------------------------|
| Eile     | DAC Help                       |                                         |
|          | DAC9881                        | Ready _ celect a device from "D0C" many |
| <u> </u> | DAC8881                        |                                         |
|          | DAC6632                        | Connected Connected                     |
|          | DAC8581                        | Run DAC                                 |
|          | DAC8560                        |                                         |
|          | DAC8411                        | GPIO-controlled DAC Functions           |
|          | Rescan For Devices Ctrl+R      |                                         |
|          | Signal Type Sine               | Simulate MUTE MUTE                      |
|          | Data FormatTwo's Compliment    |                                         |
|          | Frequency                      |                                         |
|          |                                | 1.000kHz                                |
| 0        | .01 1 100                      | 10000 500000                            |
|          | Attenuation                    |                                         |
|          | -70 -65 -60 -55 -50 -45 -40 -3 | 5 -30 -25 -20 -15 -10 -5 0              |
|          |                                | Offset Units                            |
|          | Phase Offset Volt              | s 5.000000V Volts                       |
|          | Offset Code                    | s 0x7FFF                                |
|          | AC Output Undate Options       |                                         |
|          |                                |                                         |
|          |                                |                                         |
| So       | urce Frame Sync                | Update Rate 1.000MSPS                   |
|          |                                |                                         |
|          |                                |                                         |

Figure 14. Loading a DAC8581EVM Configuration

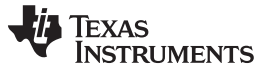

### Using the DAC8581EVM with DXP

The DXP software defaults to output a 1-kHz sine wave from the DAC. Other waveform options include square, sawtooth, triangle, and dc output options, as described in the <u>DXP User's Guide</u>. The frequency and amplitude of the output waveform are controlled by sliders on the DXP software interface. GPIO options are available on the DAC8581EVM that will activate the MUTEB function of the DAC8581. The DAC update rate and GPIO controls can also be modified, as shown in Figure 15.

| No dxp                                                     | X  |
|------------------------------------------------------------|----|
| Eile DAC Help                                              |    |
| DAC eXerciser Program Readyselect a device from "DAC" menu | i, |
| Connected Connected                                        |    |
| DAC8581                                                    |    |
| Digital Waveform Generation GPIO-controlled DAC Functions  | -1 |
| Signal Type Sine Simulate MUTE MUTE                        |    |
| Data Format Two's Compliment 🗸                             |    |
| Frequency                                                  |    |
| 0.01 1 100 10000 500000                                    |    |
| Attenuation                                                |    |
| -70 -65 -60 -55 -50 -45 -40 -35 -30 -25 -20 -15 -10 -5 0   |    |
| Offset Units                                               |    |
| Phase Offset Volts 5.000000V Volts  Volts  Volts           |    |
| Offset Codes 0x7FFF                                        |    |
| DAC Output Update Options                                  |    |
| Source Frame Sync  Update Rate 1.000MSPS                   |    |

Figure 15. DAC8581EVM: Frequency/Amplitude and Update Rate Adjustments

| Table 6. DAC8581EVM: GPIO Options |
|-----------------------------------|
|-----------------------------------|

| Function | Detailed Description                                                                                                    |
|----------|----------------------------------------------------------------------------------------------------|
| MUTEB    | The MUTEB button controls the CLR pin of the DAC8581. By default, the button is active, causing CLR to be high and in normal operating mode. Pressing the button places logic low on pin J2.14 of the DAC8581EVM. When the CLR pin is low, the device is in clear mode. The output displays 0V and does not update. Pressing MUTEB a second time returns the CLR pin to its inactive state. The device is in normal operating mode. To use this function, ensure that no jumpers are placed on W16 or J2 pin 14. |

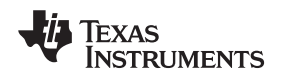

# 4.4 DAC Output Update Options

The DXP software also allows the user to choose several DAC output update options, as Figure 16 shows.

| Source Frame Sync<br>Latch Pin with DSP<br>Latch Pin with Exte | Timer 😽 | Update Rate | 1.000MSP5 |  |
|----------------------------------------------------------------|---------|-------------|-----------|--|

Figure 16. DAC Output Update Options

Table 7 lists the details on these options.

| Table | 7. | Output | Update | Features |
|-------|----|--------|--------|----------|
|-------|----|--------|--------|----------|

| Options                   | Detailed Description                                                                                                    |  |  |
|---------------------------|----------------------------------------------------------------------------------------------------|--|--|
| Frame Sync                | The DXP software defaults to Frame Sync. The Frame Sync output of the MMB0 connects to the SYNC input of the DAC8581. The DAC output changes to the corresponding level when the DAC latch is updated via SDI. Ensure the shunt jumper on W6 is covering pins 2-3 (default is 1-2) to use this feature. |  |  |
| Latch with DSP Timer      | N/A                                                                                                    |  |  |
| Latch with External Timer | N/A                                                                                                    |  |  |
| Update Rate               | User Input: Enter the desired DAC update rate; 1 MSPS is the default rate.                                                                                                    |  |  |

# 5 Bill of Materials

Table 8 displays the bill of materials.

| ltem | Qty | Value              | Designators                                      | Description                                                                   | Vendor    | Vendor Part Number  |
|------|-----|--------------------|--------------------------------------------------|-------------------------------------------------------------------------------|-----------|---------------------|
| 1    | 10  | 0 Ω <sup>(1)</sup> | R17 R25 R26<br>R27 R28 R31<br>R32 R33 R38<br>R39 | 1/4W 1206 Thick Film Chip Resistor, $\pm 5\%$ Tol <sup>(1)</sup>              | Panasonic | ERJ-8GEY0R00V       |
| 2    | 2   | 1 µF               | C9 C10                                           | Multilayer Ceramic Chip Capacitor, 1206<br>SMD, 50V, ±15% TC, ±10% Tol        | TDK       | C3216X7R1H105KT     |
| 3    | 5   | 0.1 µF             | C1 C2 C3 C4<br>C7                                | Multilayer Ceramic Chip Capacitor, 1206<br>SMD, 25V, 0±30ppm/ºC TC, ±10% Tol  | TDK       | C3216COG1E104KT     |
| 4    | 1   | 1 nF               | C12                                              | Multilayer Ceramic Chip Capacitor, 1206<br>SMD, 630V, 0±30ppm/ºC TC, ±10% Tol | TDK       | C3216COG2J102KT     |
| 5    | 7   | 2 × 1 × 0.1 TH     | W7 W8 W9<br>W10 W15<br>W16 W17                   | Modified 0.025" Square Post Header                                            | Samtec    | MTSW-102-08-T-S-295 |
| 6    | 4   | 3 × 1 × 0.1 TH     | W1 W4 W5<br>W14                                  | Modified 0.025" Square Post Header                                            | Samtec    | MTSW-103-08-T-S-295 |
| 7    | 1   | 5 × 2 × 0.1 SMT    | P6                                               | 10-PIN Socket Strip <sup>(1)</sup>                                            | Samtec    | SSW-105-22-F-D-VS-K |
| 8    | 8   | 10 kΩ              | R1 R2 R3 R4<br>R5 R6 R7 R12                      | 1/8W 1206 Thick Film Chip Resistor, ±1% Tol                                   | Panasonic | ERJ-8ENF1002V       |
| 9    | 1   | 2 kΩ               | R8                                               | 1/4W 1206 Thick Film Chip Resistor, $\pm 5\%$ Tol                             | Panasonic | ERJ-8GEYJ202V       |
| 10   | 1   | 100                | R13                                              | 1/4W 1206 Thick Film Chip Resistor, ±5% Tol                                   | Panasonic | ERJ-8GEYJ101V       |

### Table 8. DAC8580/81EVM Bill of Materials

(1) P2, P4, and P6 parts are not shown in the schematic diagram. All the P-designated parts are installed in the bottom side of the PCB opposite the J-designated counterpart. For example, J2 is installed on the top side whereas P2 is installed on the bottom side opposite of J2. The following parts are NOT installed: J1, J5, R31, R32, and R33 and items 27 and 28. C16 and U4 are optional; U4 can be substituted for U3 for external reference source. The DUT installed, U1, for the EVM, is either a DAC8580 or DAC8581 device. For the DAC8581, the following parts are not installed in addition to the preceding listing: R1, R2, R3, R4, R25, R28, R38, R39, W7, W8, W9 W10, and W17. Jumper wires are installed in lieu of W7, W8, W9, and W10.

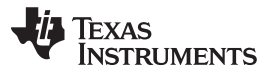

| ltem | Qty | Value                   | Designators            | Description                                                            | Vendor               | Vendor Part Number      |
|------|-----|-------------------------|------------------------|------------------------------------------------------------------------|----------------------|-------------------------|
| 11   | 4   | 10 µF                   | C5 C6 C11<br>C14       | Multilayer Ceramic Chip Capacitor, 1210<br>SMD, 25V, ±15% TC, ±10% Tol | ТDК                  | C3225X7R1E106KT         |
| 12   | 1   | 20 kΩ                   | R10                    | 1/8W 1206 Thick Film Chip Resistor, ±1% Tol                            | Panasonic            | ERJ-8ENF2002V           |
| 13   | 2   | 10 × 2 × 0.1 SMT        | P2 P4                  | 20-PIN Socket Strip <sup>(1)</sup>                                     | Samtec               | SSW-110-22-S-D-VS-P     |
| 14   | 1   | Bipolar Op Amp          | U8                     | 8-SOP(D) Dual, High Precision, Low Noise<br>Operational Amplifier      | Texas<br>Instruments | OPA2227UA               |
| 15   | 1   | 100 kΩ POT              | R11                    | 5T Potentiometer, 4mm SMD, Cermet                                      | Bourns               | 3214W-104E              |
| 16   | 1   | 20 kΩ POT               | R9                     | 5T Potentiometer, 4mm SMD, Cermet                                      | Bourns               | 3214W-203E              |
| 17   | 1   | 16-Bit DAC              | *U1                    | High-speed, Low-noise, Voltage Output DAC <sup>(1)</sup>               | Texas<br>Instruments | DAC8580IPW<br>DAC858IPW |
| 18   | 2   | 3 × 1 × 0.138 TH        | J1 J5                  | 3-Pin Terminal Block <sup>(1)</sup>                                    | On-Shore Tech.       | ED555/3DS               |
| 19   | 1   | Difet Op Amp            | U2                     | 8-SOP(D) Precision High-speed Operational<br>Amplifier                 | Texas<br>Instruments | OPA627AU                |
| 20   | 1   | 5V Voltage<br>Reference | U3                     | Precision Voltage Reference                                            | Texas<br>Instruments | REF02AU                 |
| 21   | 4   | 1 × 1 × 0.061D TH       | TP1 TP2 TP3<br>TP4 TP5 | Turret Terminal Pin                                                    | Mill-Max             | 2348-2-00-01-00-00-07-0 |
| 22   | 2   | 10 × 2 × 0.1 SMT        | J2 J4                  | 20-PIN Terminal Strip                                                  | Samtec               | TSM-110-01-S-DV-M       |
| 23   | 1   | 5 × 2 × 0.1 SMT         | J6                     | 10-PIN Terminal Strip                                                  | Samtec               | TSM-105-01-T-DV         |
| 24   | 1   | 470 pF                  | C15                    | Capacitor 50V Ceramic Chip 1206 SMD                                    | TDK                  | C3216X7R1E471KT         |

# Table 8. DAC8580/81EVM Bill of Materials (continued)

| Item | Qty | Value                        | Designators                                     | Description                                                              | Vendor              | Vendor Part Number  |
|------|-----|------------------------------|-------------------------------------------------|--------------------------------------------------------------------------|---------------------|---------------------|
| 25   | 1   | 4 × 1 × 0.1 TH               | J3                                              | Modified 0.025" Square Post Header                                       | Samtec              | MTSW-104-08-T-S-295 |
| 26   | 1   | 4.096 V Voltage<br>Reference | U4                                              | SOT23-3, 4.096 V Precision Voltage<br>Reference, 50ppm/°C <sup>(2)</sup> | Texas<br>Instrument | REF3040AIDBZT       |
| 27   | 10  | To be determined             | C8 C13 C16<br>R18 R19 R20<br>R21 R22 R23<br>R24 | DO NOT INSTALL                                                           |                     |                     |
| 28   | 7   | Test point pins              | TP6 TP7<br>TP14 TP15<br>TP16 TP17<br>TP18       | DO NOT INSTALL                                                           |                     |                     |

# Table 8. DAC8580/81EVM Bill of Materials (continued)

<sup>(2)</sup> U4 is optional; U4 can be substituted for U3 for external reference source.

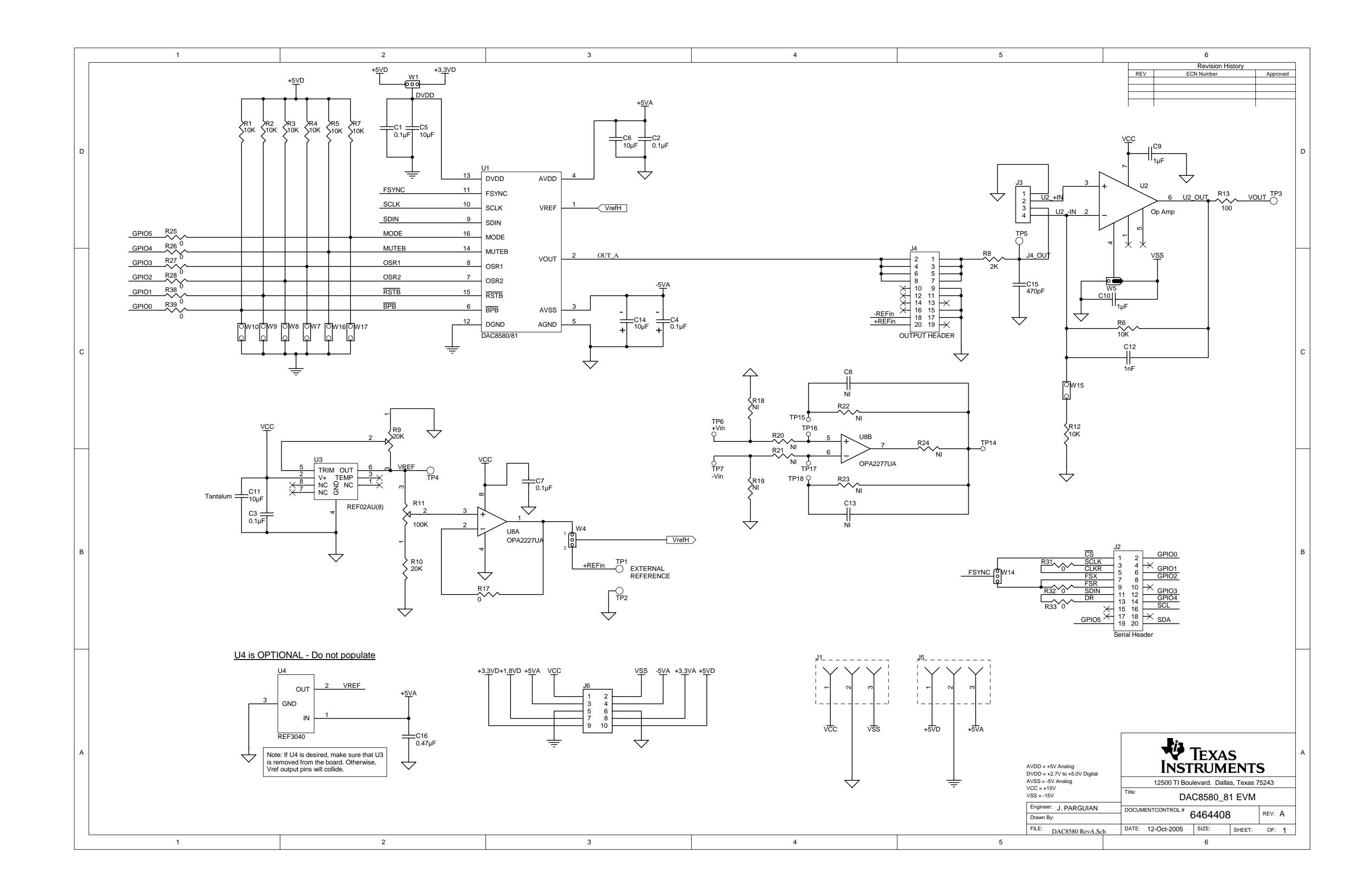

#### **Evaluation Board/Kit Important Notice**

Texas Instruments (TI) provides the enclosed product(s) under the following conditions:

This evaluation board/kit is intended for use for ENGINEERING DEVELOPMENT, DEMONSTRATION, OR EVALUATION PURPOSES ONLY and is not considered by TI to be a finished end-product fit for general consumer use. Persons handling the product(s) must have electronics training and observe good engineering practice standards. As such, the goods being provided are not intended to be complete in terms of required design-, marketing-, and/or manufacturing-related protective considerations, including product safety and environmental measures typically found in end products that incorporate such semiconductor components or circuit boards. This evaluation board/kit does not fall within the scope of the European Union directives regarding electromagnetic compatibility, restricted substances (RoHS), recycling (WEEE), FCC, CE or UL, and therefore may not meet the technical requirements of these directives or other related directives.

Should this evaluation board/kit not meet the specifications indicated in the User's Guide, the board/kit may be returned within 30 days from the date of delivery for a full refund. THE FOREGOING WARRANTY IS THE EXCLUSIVE WARRANTY MADE BY SELLER TO BUYER AND IS IN LIEU OF ALL OTHER WARRANTIES, EXPRESSED, IMPLIED, OR STATUTORY, INCLUDING ANY WARRANTY OF MERCHANTABILITY OR FITNESS FOR ANY PARTICULAR PURPOSE.

The user assumes all responsibility and liability for proper and safe handling of the goods. Further, the user indemnifies TI from all claims arising from the handling or use of the goods. Due to the open construction of the product, it is the user's responsibility to take any and all appropriate precautions with regard to electrostatic discharge.

EXCEPT TO THE EXTENT OF THE INDEMNITY SET FORTH ABOVE, NEITHER PARTY SHALL BE LIABLE TO THE OTHER FOR ANY INDIRECT, SPECIAL, INCIDENTAL, OR CONSEQUENTIAL DAMAGES.

TI currently deals with a variety of customers for products, and therefore our arrangement with the user is not exclusive.

TI assumes no liability for applications assistance, customer product design, software performance, or infringement of patents or services described herein.

Please read the User's Guide and, specifically, the Warnings and Restrictions notice in the User's Guide prior to handling the product. This notice contains important safety information about temperatures and voltages. For additional information on TI's environmental and/or safety programs, please contact the TI application engineer or visit <u>www.ti.com/esh</u>.

No license is granted under any patent right or other intellectual property right of TI covering or relating to any machine, process, or combination in which such TI products or services might be or are used.

### **FCC Warning**

This evaluation board/kit is intended for use for ENGINEERING DEVELOPMENT, DEMONSTRATION, OR EVALUATION PURPOSES ONLY and is not considered by TI to be a finished end-product fit for general consumer use. It generates, uses, and can radiate radio frequency energy and has not been tested for compliance with the limits of computing devices pursuant to part 15 of FCC rules, which are designed to provide reasonable protection against radio frequency interference. Operation of this equipment in other environments may cause interference with radio communications, in which case the user at his own expense will be required to take whatever measures may be required to correct this interference.

### **EVM Warnings and Restrictions**

It is important to operate this EVM within the input voltage range of  $\pm 4$  V to  $\pm 6$  V and the output voltage range of -13.5 V to +13.5 V.

Exceeding the specified input range may cause unexpected operation and/or irreversible damage to the EVM. If there are questions concerning the input range, please contact a TI field representative prior to connecting the input power.

Applying loads outside of the specified output range may result in unintended operation and/or possible permanent damage to the EVM. Please consult the EVM User's Guide prior to connecting any load to the EVM output. If there is uncertainty as to the load specification, please contact a TI field representative.

During normal operation, some circuit components may have case temperatures greater than +30°C. The EVM is designed to operate properly with certain components above +85°C as long as the input and output ranges are maintained. These components include but are not limited to linear regulators, switching transistors, pass transistors, and current sense resistors. These types of devices can be identified using the EVM schematic located in the EVM User's Guide. When placing measurement probes near these devices during operation, please be aware that these devices may be very warm to the touch.

Mailing Address: Texas Instruments, Post Office Box 655303, Dallas, Texas 75265 Copyright © 2009, Texas Instruments Incorporated

### **IMPORTANT NOTICE**

Texas Instruments Incorporated and its subsidiaries (TI) reserve the right to make corrections, modifications, enhancements, improvements, and other changes to its products and services at any time and to discontinue any product or service without notice. Customers should obtain the latest relevant information before placing orders and should verify that such information is current and complete. All products are sold subject to TI's terms and conditions of sale supplied at the time of order acknowledgment.

TI warrants performance of its hardware products to the specifications applicable at the time of sale in accordance with TI's standard warranty. Testing and other quality control techniques are used to the extent TI deems necessary to support this warranty. Except where mandated by government requirements, testing of all parameters of each product is not necessarily performed.

TI assumes no liability for applications assistance or customer product design. Customers are responsible for their products and applications using TI components. To minimize the risks associated with customer products and applications, customers should provide adequate design and operating safeguards.

TI does not warrant or represent that any license, either express or implied, is granted under any TI patent right, copyright, mask work right, or other TI intellectual property right relating to any combination, machine, or process in which TI products or services are used. Information published by TI regarding third-party products or services does not constitute a license from TI to use such products or services or a warranty or endorsement thereof. Use of such information may require a license from a third party under the patents or other intellectual property of the third party, or a license from TI under the patents or other intellectual property of TI.

Reproduction of TI information in TI data books or data sheets is permissible only if reproduction is without alteration and is accompanied by all associated warranties, conditions, limitations, and notices. Reproduction of this information with alteration is an unfair and deceptive business practice. TI is not responsible or liable for such altered documentation. Information of third parties may be subject to additional restrictions.

Resale of TI products or services with statements different from or beyond the parameters stated by TI for that product or service voids all express and any implied warranties for the associated TI product or service and is an unfair and deceptive business practice. TI is not responsible or liable for any such statements.

TI products are not authorized for use in safety-critical applications (such as life support) where a failure of the TI product would reasonably be expected to cause severe personal injury or death, unless officers of the parties have executed an agreement specifically governing such use. Buyers represent that they have all necessary expertise in the safety and regulatory ramifications of their applications, and acknowledge and agree that they are solely responsible for all legal, regulatory and safety-related requirements concerning their products and any use of TI products in such safety-critical applications, notwithstanding any applications-related information or support that may be provided by TI. Further, Buyers must fully indemnify TI and its representatives against any damages arising out of the use of TI products in such safety-critical applications.

TI products are neither designed nor intended for use in military/aerospace applications or environments unless the TI products are specifically designated by TI as military-grade or "enhanced plastic." Only products designated by TI as military-grade meet military specifications. Buyers acknowledge and agree that any such use of TI products which TI has not designated as military-grade is solely at the Buyer's risk, and that they are solely responsible for compliance with all legal and regulatory requirements in connection with such use.

TI products are neither designed nor intended for use in automotive applications or environments unless the specific TI products are designated by TI as compliant with ISO/TS 16949 requirements. Buyers acknowledge and agree that, if they use any non-designated products in automotive applications, TI will not be responsible for any failure to meet such requirements.

Following are URLs where you can obtain information on other Texas Instruments products and application solutions:

| Products                    |                        | Applications       |                           |
|-----------------------------|------------------------|--------------------|---------------------------|
| Amplifiers                  | amplifier.ti.com       | Audio              | www.ti.com/audio          |
| Data Converters             | dataconverter.ti.com   | Automotive         | www.ti.com/automotive     |
| DLP® Products               | www.dlp.com            | Broadband          | www.ti.com/broadband      |
| DSP                         | dsp.ti.com             | Digital Control    | www.ti.com/digitalcontrol |
| Clocks and Timers           | www.ti.com/clocks      | Medical            | www.ti.com/medical        |
| Interface                   | interface.ti.com       | Military           | www.ti.com/military       |
| Logic                       | logic.ti.com           | Optical Networking | www.ti.com/opticalnetwork |
| Power Mgmt                  | power.ti.com           | Security           | www.ti.com/security       |
| Microcontrollers            | microcontroller.ti.com | Telephony          | www.ti.com/telephony      |
| RFID                        | www.ti-rfid.com        | Video & Imaging    | www.ti.com/video          |
| RF/IF and ZigBee® Solutions | www.ti.com/lprf        | Wireless           | www.ti.com/wireless       |

Mailing Address: Texas Instruments, Post Office Box 655303, Dallas, Texas 75265 Copyright © 2009, Texas Instruments Incorporated